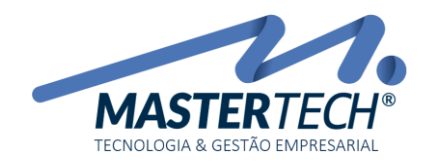

## CADASTRO DE ENTIDADES EXTERNAS - CLIENTES NACIONAIS

Para acesso a tela de cadastro de clientes, basta clicar no menu Cadastros, em Entidades Externas, em Cliente e depois em Clientes Nacionais, conforme caminho mostrado na imagem abaixo:

|                                                                                                    |                                                                                                    | – 🗆 X |
|----------------------------------------------------------------------------------------------------|----------------------------------------------------------------------------------------------------|-------|
| <u>C</u> adastros                                                                                                    | as long tagent longs totherhow grows                                                                                                    | -     |
| <u>G</u> erais                                                                                                    | 🔽 🖉 Ir 📕 🧌 🕼 📾 🔍 🥔 🛛 Menu Padrão 💷 🗐 🛄                                                                                                    |       |
| Entidades Externas                                                                                                    | Clientes Clientes Acionais                                                                                                    |       |
| Tenness 1                                                                                                    | development of the second                                                                                                    |       |
| fam. 1                                                                                                    | Second Second Se |       |
| and the second second s | Despiration 1 pathogen                                                                                                    |       |
| interes of the second second s | devices devices and the second second                                                                                                    |       |
| Second Second                                                                                                    | Later According to Series                                                                                                    |       |
| deriver 1                                                                                                    | Spreader 1 Lookate de Paperson                                                                                                    | -     |
|                                                                                                    | Design delerge 1 design de la company                                                                                                    |       |
|                                                                                                    | Cardinate States of Concession                                                                                                    |       |
|                                                                                                    | 100.0                                                                                                    |       |
|                                                                                                    | Consulta (press)                                                                                                    |       |
|                                                                                                    | Manufacture Concerns in Concerns                                                                                                    |       |
|                                                                                                    | (and aging                                                                                                    |       |
|                                                                                                    | age free free states.                                                                                                    |       |
|                                                                                                    | i generali i                                                                                                    |       |
|                                                                                                    | disarter entre                                                                                                    |       |
|                                                                                                    | Logar Charles                                                                                                    |       |
|                                                                                                    | House and an                                                                                                    |       |
|                                                                                                    | regardent (1                                                                                                    |       |
|                                                                                                    |                                                                                                    |       |
|                                                                                                    |                                                                                                    |       |

Na tela de cadastro de Clientes Nacionais, ao clicar no **botão OK** o sistema irá listar todos os clientes já cadastrados no sistema (caso existam). Vale ressaltar que os filtros permitem que você diminua o universo de informações podendo visualizar somente o que é do seu interesse, como por exemplos, marcando as opções **Ativos**, **Inativos**, **Encerrados** ou **Todos**, o que deixa o resultado da pesquisa mais rápido.

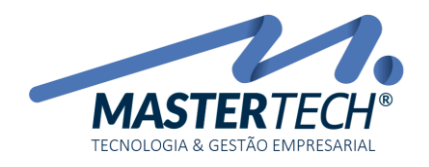

| - [Cadastro de Clientes Nacionai                                                                                                    | s - T( | 0016]             |                  |                      |                 |                                                    |                   |                               | -       |           | ×                  |
|----------------------------------------------------------------------------------------------------|--------|-------------------|------------------|----------------------|-----------------|----------------------------------------------------|-------------------|-------------------------------|---------|-----------|--------------------|
| <u>C</u> adastros                                                                                                    |        | trans the         |                  |                      |                 |                                                    |                   |                               |         | - e       | 9 × <mark>-</mark> |
| Executar :                                                                                                    | Ø Ir   | 🖕 i 院 🕍 📾         | 🔍 🥔   М          | enu Padrão           | - 📙 🙋 🔯         | -                                                  |                   |                               |         |           |                    |
| Pesquisar :                                                                                                    |        |                   |                  |                      |                 |                                                    |                   |                               |         |           |                    |
| Locais a pesquisar : Razão Social/N                                                                                                    | ome ;  | Nome Fantasia ; C | lassificação ; R | egião ; Sub-região ; | CNPJ ; CPF ; Có | digo Entidade                                      | ✓ ⑧ □             | o de Pesquisa<br>niciando com | 00      | Jue Conte | enha               |
| 🗌 Somente em Manutenção                                                                                                    |        |                   |                  |                      |                 |                                                    | Ativos O Inativos | O Encerrado                   | ○ Todos |           | ок                 |
| 실 Manutenção 🛛 🛠                                                                                                    | P      | Arraste uma colu  |                  |                      |                 |                                                    |                   |                               |         |           |                    |
| <ul> <li>Incluir</li> <li>Alterar</li> <li>Consultar</li> <li>Contatos</li> <li>Outros Endereços</li> <li>Dados Faturamento</li> <li>Follow-Up</li> <li>Plano Contas Fin.</li> <li>Dados Contratos</li> <li>Contratos</li> <li>Contratos</li> <li>Alterar Situação</li> <li>Alterar Situação</li> <li>Resumido</li> <li>receita, fazenda.gov.br</li> </ul> | •      | ⊞ Bloqueado       | Código           | Tipo Pessoa          | Situação        | <b>Razão Social</b><br>Não há dados para visualíza | ção               |                               |         | <u>۵</u>  | Nome               |
| Mala Direta *                                                                                                    |        |                   |                  |                      |                 |                                                    |                   |                               |         |           |                    |
| le Emissão de Etiquetas                                                                                                    |        |                   |                  | <                    |                 |                                                    |                   |                               |         |           | >                  |
|                                                                                                    |        |                   |                  |                      |                 |                                                    |                   |                               |         | 🔀 Fei     | char               |

Ao clicar na opção **Incluir** (menu lateral esquerdo) a primeira informação a ser preenchida é informar se o cliente é pessoa física ou jurídica. Logo em seguida deve ser preenchido o CNPJ para pessoa jurídica ou CPF para pessoa física.

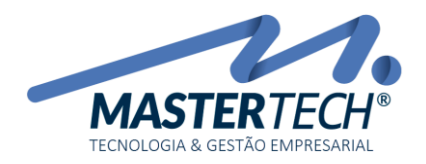

| Manutenção               | no Cadastro de Clie       | ntes               |                     |                        |        |              |                  |             | _        |         | ×       |
|--------------------------|---------------------------|--------------------|---------------------|------------------------|--------|--------------|------------------|-------------|----------|---------|---------|
| Tipo Pessoa : J          | JURÍDICA 🗸 CI             | NPJ:               | / <u>*</u>          | Curva                  | ABC :  |              | F                | Prospectado |          |         | ОК      |
| Código :                 |                           |                    | Código              | Holding :              |        |              |                  | Situação :  | A - ATIV | D       | ~       |
| <u>D</u> ados Cadastrais | Dados <u>F</u> aturamento | <u>C</u> obrança / | Entrega Informaçõe  | es <u>T</u> ributárias |        |              |                  |             |          |         |         |
| Razão Social :           |                           |                    |                     |                        |        |              | <u></u>          |             |          |         |         |
| Nome Fantasia :          |                           |                    |                     |                        |        | , i          | ∕V               |             |          |         |         |
| CEP :                    | • …                       |                    |                     |                        | Bai    | ro:          |                  |             |          |         |         |
| Cidade :                 |                           |                    |                     |                        |        |              |                  |             | E        | stado : |         |
| Endereço :               |                           |                    |                     |                        |        | Latitude :   |                  | Longitude : |          | 9       | -<br>11 |
| Número :                 | Cor                       | nplemento :        |                     |                        |        | Referência : |                  |             |          |         |         |
| Contato :                |                           |                    |                     |                        |        |              |                  |             |          |         |         |
| Telefone :               | ( ) ·                     |                    | R                   | amal :                 |        |              |                  |             |          |         |         |
| Fax :                    | ( ) -                     |                    | C                   | elular :               | ( ) ·  |              |                  |             |          |         |         |
| E-mail :                 |                           |                    |                     |                        |        |              |                  |             |          |         |         |
| Caixa Postal:            |                           |                    | h                   | nsor, Estadual :       |        |              | CNAE :           | 🗸           |          |         |         |
| CNPJ :                   |                           |                    | Ir                  | nser, Municipal :      |        |              |                  |             |          |         |         |
| Home Page :              |                           |                    |                     |                        |        |              |                  |             |          |         |         |
| Região:                  |                           |                    | Su                  | b-Região :             |        | ~~ 🔻         |                  |             |          |         |         |
| SubClassificação :       |                           |                    | Cla                 | assificação :          |        |              |                  |             |          |         |         |
| Potencial Compra :       |                           |                    | Có                  | d. Refer.Sist.Ext      | erno : |              |                  |             |          |         |         |
|                          |                           |                    |                     |                        |        |              |                  |             |          |         |         |
| Inclusão:                | ~ ~                       |                    | Efetivação/Transf.: |                        | ~ ~    |              | Últ. Alteração : | ~           | ->       |         |         |
| Inclusão                 |                           |                    |                     |                        |        |              |                  | V C         | onfirmar | 🗙 Car   | ncelar  |

O sistema faz duas validações automáticas do número do CNPJ/CPF.

Caso o número não exista ou tenha sido digitado incorretamente:

| Aviso    | $\searrow$                 | × |
|----------|----------------------------|---|
| <u> </u> | O CNPJ digitado é inválido |   |
|          | ОК                         |   |

Caso o número já possua cadastro no sistema:

Mastertech Tecnologia & Gestão Empresarial

Rua Tenente Cel. João Antônio Ramalho, 523 | Jardim das Américas | Curitiba | PR | 81530-500 41 3083-6500 | suporte@mastertechsistemas.com.br www.mastertechsistemas.com.br

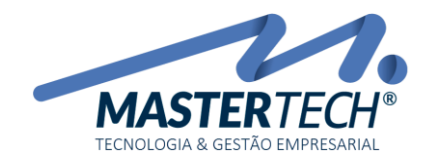

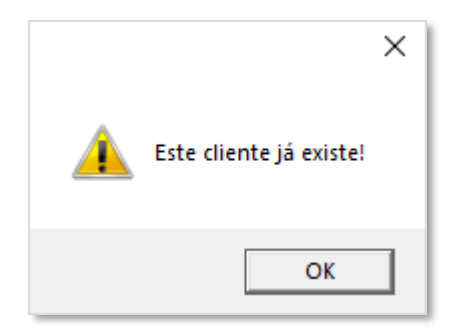

Caso o número já possua um cadastro que não é o cadastro de cliente:

| Informaçã | ío                                                                          | × |
|-----------|-----------------------------------------------------------------------------|---|
| ?         | Esta entidade já existe como FORNECEDOR deseja<br>transformá-la em cliente? |   |
|           | Sim Não                                                                     |   |

Isso faz com que o cadastro da Empresa esteja sempre com informações corretas e válidas e também não permite um cadastro em duplicidade. O sistema aceita somente um CNPJ para cada cadastro. A única exceção é o fato de a Empresa ser cadastrada como Órgão Público.

Só depois de informado o número do CNPJ/CPF o sistema abre os campos para que sejam preenchidos.

Isso faz com que o cadastro do cliente esteja sempre com informações corretas e válidas e também não permite um cadastro em duplicidade. O sistema aceita somente um CNPJ para cada cadastro.

Só depois de informado o número do CNPJ/CPF e clicar no botão OK, que o sistema abre os demais campos para serem preenchidos.

Em toda tela de cadastro existem campos que são de preenchimento obrigatório e o sistema não deixa esses campos passarem em branco.

Toda vez que o sistema mostrar esse campo o usuário terá opção de escolha para preenchimento das informações pela seta ou ainda terá como entrar na tela de cadastro das opções do campo em questão (**três pontinhos**). Assim, caso alguma opção ainda não esteja cadastrada o usuário poderá cadastrá-la sem problemas, desde que este tenha direito de acesso para tal opção.

| Home Page :        |                           |
|--------------------|---------------------------|
| Região :           | Sub-Região :              |
| SubClassificação : | Classificação :           |
| Potencial Compra : | Cód. Refer.Sist.Externo : |

Mastertech Tecnologia & Gestão Empresarial Rua Tenente Cel. João Antônio Ramalho, 523 | Jardim das Américas | Curitiba | PR | 81530-500 41 3083-6500 | suporte@mastertechsistemas.com.br www.mastertechsistemas.com.br

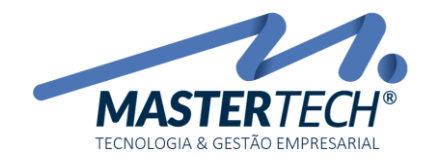

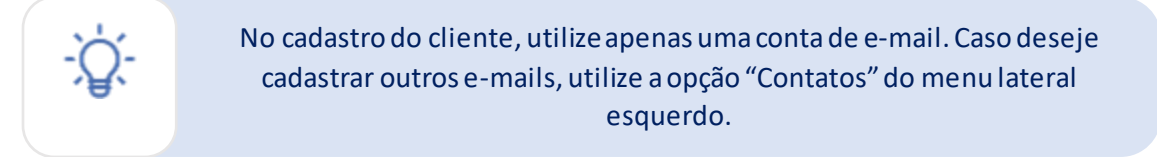

Ainda na tela de Inclusão temos o campo cadastramento (inferior da tela) que nos informa a data e o nome do usuário que fez o cadastro e logo ao lado informa a data e o nome do usuário que fez a última alteração.

| Inclusão: | 04/05/2016 | > TREIS | Efetivação/Transf.: | ~ | -> | Últ. Alteração : | 22/05/2018 | ~ > | SYSTEM |
|-----------|------------|---------|---------------------|---|----|------------------|------------|-----|--------|
|           | ·          |         |                     |   |    |                  | · ·        |     |        |

Como ainda não foi feito nenhuma alteração nesse cadastro os campos ficam em branco.

Quando confirmamos a inclusão de um cliente o sistema registra automaticamente o contato do cliente na tela T0926, conforme acessada pela opção "**Contatos**" do menu lateral esquerdo.

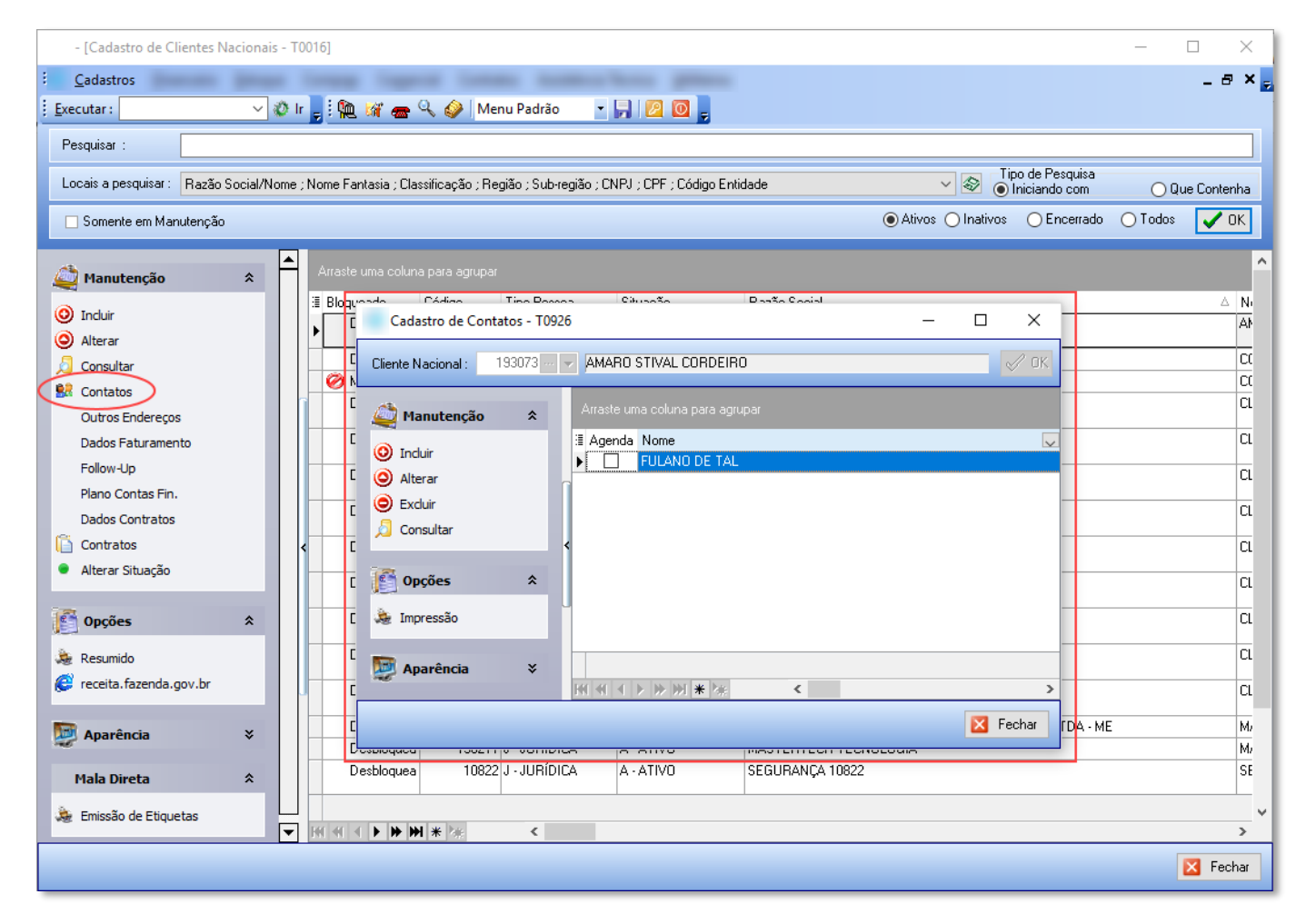

Se houverem mais de um contato para um mesmo cliente, utilize esta mesma opção para incluir.

Na tela de Cadastro de Contatos (T0926), clique na opção "Incluir" e informe os dados do novo contato, conforme sequencia abaixo:

Mastertech Tecnologia & Gestão Empresarial Rua Tenente Cel. João Antônio Ramalho, 523 | Jardim das Américas | Curitiba | PR | 81530-500 41 3083-6500 | suporte@mastertechsistemas.com.br www.mastertechsistemas.com.br

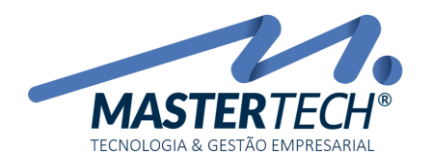

| Cadastro de Contatos - T0926                                                                                                    | ⊳ – ⊐ ×                  |
|----------------------------------------------------------------------------------------------------|--------------------------|
| Cliente Nacional : 198220 🗸 MASTERTECH TECNOL. E GESTÃO                                                                                                    | EMPRESARIAL LTDA - ME    |
| Manutenção   Induir   Arraste uma coluna para agrupar   Arraste uma coluna para agrupar   Arraste uma coluna para agrupar   Arraste uma coluna para agrupar   Arraste uma coluna para agrupar   Arraste uma coluna para agrupar   Arraste uma coluna para agrupar   Arraste uma coluna para agrupar   Arraste uma coluna para agrupar   Arraste uma coluna para agrupar   Arraste uma coluna para agrupar   Arraste uma coluna para agrupar   Agenda Nome   FULANO DE TAL   Consultar   Consultar   Impressão   Impressão   Aparência | Cargo Telefor<br>( 41) 3 |
|                                                                                                    | < >>    X Fechar         |

|   | Manutenção n       | o Cadastro de Contatos |                      |                       |            |                   | ×    |
|---|--------------------|------------------------|----------------------|-----------------------|------------|-------------------|------|
|   | Cliente Nacional : | 198220 🗸               | MASTERTECH TECNOL. E | GESTÃO EMPRESARIAL I  | LTDA - ME  |                   |      |
|   | Código :           |                        |                      | 1 🗌 Contato P         | adrão      | Contato Inativo   |      |
| 2 | Nome :             |                        |                      |                       |            |                   |      |
|   | Data Nascimento :  | ~                      |                      |                       |            |                   |      |
| 3 | Telefone :         | () -                   | Ramal :              | País: 🖳 💌 💌           |            |                   |      |
|   | Fax:               | () ·                   | 6                    | Celular:              | 7          | 🗌 Cobrança        |      |
| 4 | E-mail :           |                        |                      | Enviar : 🔄 NFe / NFSe | CTe        | 🗌 Fat. Eletrônico |      |
|   | Cargo :            | 💌                      |                      |                       |            |                   | -    |
| 5 | Departamento :     |                        |                      |                       |            |                   | -    |
|   |                    |                        |                      |                       |            |                   |      |
|   |                    |                        |                      |                       |            |                   |      |
|   |                    |                        |                      |                       |            |                   |      |
|   |                    |                        |                      |                       |            |                   |      |
|   |                    |                        |                      |                       |            |                   |      |
|   |                    |                        |                      |                       |            |                   |      |
|   |                    |                        |                      |                       |            |                   |      |
|   |                    |                        |                      |                       |            |                   |      |
|   |                    |                        |                      |                       |            |                   |      |
|   |                    |                        |                      |                       |            |                   |      |
|   | Inclusão           |                        |                      |                       | <b>~</b> C | Confirmar 🗙 Canc  | elar |

## Mastertech Tecnologia & Gestão Empresarial

Rua Tenente Cel. João Antônio Ramalho, 523 | Jardim das Américas | Curitiba | PR | 81530-500 41 3083-6500 | suporte@mastertechsistemas.com.br www.mastertechsistemas.com.br

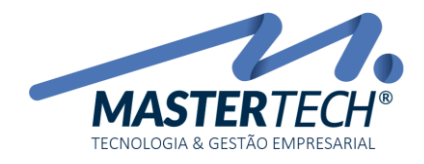

Nesta tela, temos os seguintes campos importantes para preenchimento:

- 1) **Contato Padrão ou Contato Inativo**: Se selecionada a opção "Contato Padrão", o contato se tornará o padrão do cadastro de contatos da empresa. Se selecionada a opção "Contato Inativo", o contato será inativado no cadastro de contatos da empresa.
- 2) Nome: Neste campo, informe o nome do contato.
- 3) **Telefone**: Neste campo, informe um telefone de contato.
- 4) **E-mail**: Neste campo, informe um e-mail de contato.
- 5) Cargo e Departamento: Neste campo, é possível informar um cargo e um departamento para o contato.
- 6) **Celular**: Informe um celular de contato.
- 7) **Enviar**: (Cobrança, NFe/NFSe, CTe e/ou Fat. Eletrônico): É possível selecionar se o contato que está sendo cadastrado, receberá e-mails com anexos da nota de produto (NFe) e serviço (NFSe), conhecimento de transporte eletrônico (CTe) e/ou faturamento eletrônico.

Depois dos dados preenchidos, basta clicar no botão "Confirmar".

Também é possível cadastras outros endereços para o mesmo cliente, no objetivo de separar os locais para onde serão realizados entregas ou cobranças, por exemplo.

| - [Cadastro de Clientes Nacionais -   | F0016]                    |                                           |                          |                                                                   |                                          | -                           | o ×            |
|---------------------------------------|---------------------------|-------------------------------------------|--------------------------|-------------------------------------------------------------------|------------------------------------------|-----------------------------|----------------|
| Cadastros                             |                           | -                                         |                          |                                                                   |                                          |                             | _ 8 × .        |
| Executar:                             | - Ir 📜 i 🛍 😹 👝 🤇          | 🔍 🕢 🛛 Menu Padrão                         | - 🗔 👩 📘                  |                                                                   |                                          |                             |                |
|                                       |                           |                                           |                          |                                                                   |                                          |                             |                |
| Pesquisar : MASTERTECH                |                           |                                           |                          |                                                                   |                                          |                             |                |
| Locais a pesquisar : Razão Social/Nom | ne ; Nome Fantasia ; Clas | ssificação ; Região ; Sub-regi            | ão ; CNPJ ; CPF ; Código | Entidade                                                          | ∨ 🕸 可 Ini                                | de Pesquisa<br>ciando com ( | ) Que Contenha |
| Somente em Manutenção                 |                           |                                           |                          |                                                                   | Ativos O Inativos                        | ◯ Encerrado 🛛 🔿 Tor         | ios 🗸 OK       |
| 4                                     | Arrasta uma colum         |                                           |                          |                                                                   |                                          |                             |                |
| 🥰 Manutenção 🛛 🛠                      | Alfaste ullia coluna      | a para agrupar                            |                          |                                                                   |                                          |                             |                |
| () Incluir                            | : Bloqueado               | Lodigo Tipo Pessoa<br>199220 L. ILIPÍDICA | Situação                 | Hazão Social<br>MASTEDITECH TECNOL E GESTÃO EMPRESADIALLITOA : ME | Nome Fantasia     MASTERTECH TECNIOLOGIA |                             |                |
| Alterar                               | Desbloquea                | 198211 J - JUBÍDICA                       |                          | MASTERTECH TECNOLOGIA                                             | MASTERTECH                               |                             |                |
| Consultar                             |                           |                                           |                          |                                                                   |                                          |                             |                |
| SR Contatos                           |                           |                                           |                          |                                                                   |                                          |                             |                |
| Outros Endereços                      | 1                         |                                           |                          |                                                                   |                                          |                             |                |
| Dados Faturamento                     | 1                         |                                           |                          |                                                                   |                                          |                             |                |
| Follow-Up                             |                           |                                           |                          |                                                                   |                                          |                             |                |
| Plano Contas Fin.                     |                           |                                           |                          |                                                                   |                                          |                             |                |
| Dados Contratos                       |                           |                                           |                          |                                                                   |                                          |                             |                |
| Contratos                             |                           |                                           |                          |                                                                   |                                          |                             |                |
| <ul> <li>Alterar Situação</li> </ul>  |                           |                                           |                          |                                                                   |                                          |                             |                |
|                                       |                           |                                           |                          |                                                                   |                                          |                             |                |
| 🚰 Opções 🛛 🛠                          | <                         |                                           |                          |                                                                   |                                          |                             |                |
| 🔉 Resumido                            |                           |                                           |                          |                                                                   |                                          |                             |                |
| 🖉 receita fazenda gov br              |                           |                                           |                          |                                                                   |                                          |                             |                |
| · recent internation                  |                           |                                           |                          |                                                                   |                                          |                             |                |
| Di Aparência 🛛 🕹                      |                           |                                           |                          |                                                                   |                                          |                             |                |
| Mala Direta                           |                           |                                           |                          |                                                                   |                                          |                             |                |
| Tala Direta A                         | J                         |                                           |                          |                                                                   |                                          |                             |                |
| ver Emissão de Euquetas               |                           |                                           |                          |                                                                   |                                          |                             |                |
|                                       |                           |                                           |                          |                                                                   |                                          |                             |                |
|                                       |                           |                                           |                          |                                                                   |                                          |                             |                |
|                                       |                           |                                           |                          |                                                                   |                                          |                             |                |
|                                       |                           |                                           |                          |                                                                   |                                          |                             |                |
|                                       |                           | ł <b>*</b> <sup>†</sup> ∗ <               |                          |                                                                   |                                          |                             | >              |
|                                       |                           |                                           |                          |                                                                   |                                          |                             | 🔀 Fechar       |
|                                       |                           |                                           |                          |                                                                   |                                          |                             |                |

Para isso, basta clicar na opção "Outros Endereços", conforme mostrado abaixo:

Ao clicar nesta opção, teremos a seguinte tela:

Mastertech Tecnologia & Gestão Empresarial

Rua Tenente Cel. João Antônio Ramalho, 523 | Jardim das Américas | Curitiba | PR | 81530-500 41 3083-6500 | suporte@mastertechsistemas.com.br www.mastertechsistemas.com.br

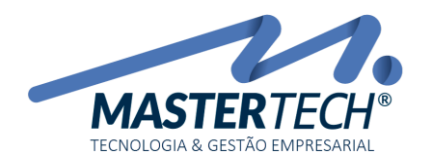

| Cadastro de Outros Endereços - T0078                                                                                                    | _ |   | ×                  |
|----------------------------------------------------------------------------------------------------|---|---|--------------------|
| Cliente Nacional : 198220 MASTERTECH TECNOL. E GESTÃO EMPRESARIAL LTDA - ME                                                                                                    |   | [ | ОК                 |
| CNPJ/CPF : 84.847.14470001-78 Inscr. Estadual : 90403702-82                                                                                                    |   |   |                    |
| Arraste uma coluna para agrupar                                                                                                    |   |   |                    |
| Incluir   Image: Alterar   Image: Alterar   Image: Alterar   Image: Alterar   Image: Alterar   Image: Alterar   Image: Alterar   Image: Alterar   Image: Alterar   Image: Alterar   Image: Alterar   Image: Alterar   Image: Alterar   Image: Alterar     Image: Alterar     Image: Alterar <th></th> <th></th> <th>c</th> |   |   | c                  |
| HI 4I 4 ▶ IV IVI 米 IA                                                                                                    |   |   | >                  |
|                                                                                                    |   | F | <sup>-</sup> echar |

Para incluir um novo endereço, basta clicar na opção "Incluir" e preencher os dados, conforme exemplo abaixo:

|   | Manutenção n                                       | o Cadastro de Outros Endereços                                                                                | ×     |
|---|----------------------------------------------------|----------------------------------------------------------------------------------------------------|-------|
| 2 | Código :<br>Tipo de Endereço :<br>Código Cliente : | Endereço de Cobrança Padrão Endereço de Entrega Padrão      MASTERTECH TECNOL. E GESTÃO EMPRESARIAL LTDA - ME |       |
|   | Entidade Entrega :                                 |                                                                                                    |       |
|   | Nome:                                              |                                                                                                    |       |
|   |                                                    |                                                                                                    |       |
|   | CEP :                                              | - Bairro :                                                                                                    |       |
|   | Cidade :                                           | Estado :                                                                                                    |       |
| 3 | Endereço :                                         |                                                                                                    |       |
|   | Número :                                           | Complemento :                                                                                                 |       |
|   | Inclusão                                           | 🗸 Confirmar 🔀 Can                                                                                             | celar |

- 1) En dereço de Cobrança Padrão e/ou Endereço de Entrega Padrão: Selecione o tipo deste novo endereço, entre endereço para cobrança e/ou para entrega.
- 2) Tipo de Endereço: Escolha o tipo de endereço, entre:

Mastertech Tecnologia & Gestão Empresarial Rua Tenente Cel. João Antônio Ramalho, 523 | Jardim das Américas | Curitiba | PR | 81530-500 41 3083-6500 | suporte@mastertechsistemas.com.br www.mastertechsistemas.com.br

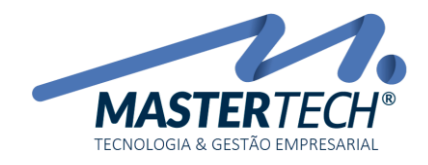

| Cobrança 🗸 🗸 |                  |  |  |  |
|--------------|------------------|--|--|--|
| Código       | Tipo de Endereço |  |  |  |
| 0            | GERAL            |  |  |  |
| 1            | ENTREGA          |  |  |  |
| 2            | FATURAMENTO      |  |  |  |
| 3            | COBRANÇA         |  |  |  |
| 4            | MONITORAMENTO    |  |  |  |
| 5            | OUTROS           |  |  |  |

3) **CEP e demais dados:** Ao informar o CEP, automaticamente os demais dados são preenchidos, mas caso não estejam de acordo com o cadastro de CEP's do sistema, basta corrigir os dados antes de confirma-los.

Para realizar a alteração dos dados cadastrais de algum cliente, basta selecionar o cliente na lista de clientes da *grid* e clicar na opção "**Alterar**" (menu lateral esquerdo).

| - [Cadastro de Clientes Nacionais -  | - T0016]                | - 0 >                             |                   |                                                  |                             |  |  |
|--------------------------------------|-------------------------|-----------------------------------|-------------------|--------------------------------------------------|-----------------------------|--|--|
| Cadastros Einanceiro Estoqu          | e Compras Com           | percial Contratos Assistênci      | ia Técnica Utilit | ários                                            | - 8                         |  |  |
| Permita                              | v 2: Hr ou a            | Menu Paulao                       |                   | 3                                                |                             |  |  |
| Locais a pesquisar : Razão Social/N  | ome : Nome Fantasia : ( | Dassilicação - Região - Subsegião | CNRL CPE Code     | oo Friidade                                      | Tipo de Pesquisa            |  |  |
| Consiste an Mary tancés              |                         |                                   |                   |                                                  | Atives Instando com Use Con |  |  |
|                                      |                         |                                   | _                 |                                                  |                             |  |  |
| 😂 Manutenção 🛛 🛠                     | Anaste uma col          | Anate una colina para agrupar     |                   |                                                  |                             |  |  |
| 🧿 Induir                             | 1 Bloqueado             | Código Tipo Pessoa                | Situação          | Razão Social                                     | A Nome Fantasia             |  |  |
| ) Alterar                            |                         |                                   |                   |                                                  |                             |  |  |
| Consultar                            |                         |                                   |                   |                                                  |                             |  |  |
| Outros Endereços                     |                         |                                   |                   |                                                  |                             |  |  |
| Dados Faturamento                    |                         |                                   |                   |                                                  |                             |  |  |
| Follow-Up                            | 1 1000                  | a 100 miles                       |                   | and a second second second                       |                             |  |  |
| Dados Contratos                      |                         |                                   |                   |                                                  |                             |  |  |
| Contratos                            | -                       |                                   |                   |                                                  |                             |  |  |
| <ul> <li>Alterar Situação</li> </ul> | -                       |                                   |                   |                                                  |                             |  |  |
| 🚰 Opções 🔹 🎗                         | <                       |                                   |                   |                                                  |                             |  |  |
| Resumido                             |                         |                                   |                   |                                                  |                             |  |  |
| 🖉 receita.fazenda.gov.br             |                         |                                   |                   |                                                  |                             |  |  |
| Aparência ¥                          | Desbloqui               | ea 198220 J - JURÍDICA            | A-ATIVO           | MASTERTECH TECNOL E GESTÃO EMPRESARIAL LTDA - ME | MASTERTECH TECNOLOGIA       |  |  |
|                                      | Desblogo                | ea 190211 J - JURÍDICA            | A-ATIVO           | MASTERTECH TECNOLOGIA                            | MASTERITECH                 |  |  |
| Mala Direta 🕆                        | -                       |                                   |                   |                                                  |                             |  |  |
| Emissão de Etiquetas                 |                         |                                   |                   |                                                  |                             |  |  |
|                                      |                         |                                   |                   |                                                  |                             |  |  |
|                                      |                         |                                   |                   |                                                  |                             |  |  |
|                                      |                         |                                   |                   |                                                  |                             |  |  |
|                                      |                         | H * * <                           |                   |                                                  |                             |  |  |
|                                      |                         |                                   |                   |                                                  | K Fecha                     |  |  |

Será exibida a mesma tela utilizada na inclusão dos dados.

Assim, concluímos este tutorial sobre o cadastro e manutenção de clientes nacionais.